## 6.0 Data Analysis

- 6.1 After a run has finished, select the "Data Analysis" menu from the top screen.
- 6.2 Under "Data Analysis," choose "Main Screen."
- 6.3 To zoom in on a particular section of data, select "Graphics." In this menu, select "Zoom In," and drag with the mouse a box around the desired region. To "undo" a particular zoom, select "Zoom out" from the same menu.
- 6.4 To print the pyrogram, under the "Report" menu, select "specify report." For "Based on," click "Area." Under "Destination," select "Report Chromatogram to Printer."\* Under "Printer Output," choose "Separate Page" and "chromatogram." For "Report Header," select "On Chromatogram." Click OK. Then choose the "Print Report" option under the "Report " menu.

\*The report may have been previously specified to print, based upon the information in the method. Whether the report is specified to print by the method or manually after each run, this step must be carried out in order for the "Print Report" command to work.